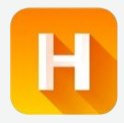

# 【姫デコ】キテネ!ボタン

## 8/4 (火) リリース!

2020.08.04

## 女の子からお客さんヘアピールできる機能が登場!

#### ▼キテネボタンとは

女の子が自分に口コミを書いてくれたり、みたよを送ってくれたユーザーにアクションを起こせるボタンです! キテネを送ることでマイガールに登録されていなくてもユーザーにプロフィール情報を送信でき、簡単にネット 予約画面やキープへの誘導もできます。またキテネした回数/キテネを送信した日時でユーザーのキテネ履 歴にプロフィール情報が表示される順番が代わりますので、キテネを送れば送るだけ目立つことができます!

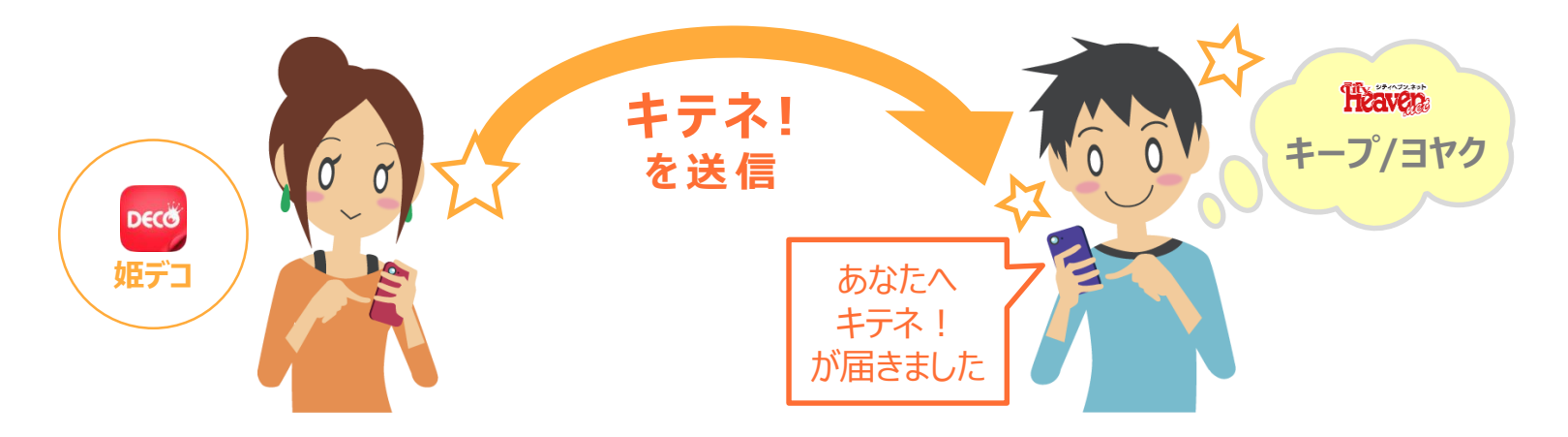

2020年内は条件無しで、キテネの送信回数を毎日50回分を付与します。 (手元に持っておける上限が50回です。次の日の回数分に加算はできません。) 女の子からユーザーにアピールする文化を一緒に築いていきましょう!

この機会に、女の子の姫デコ登録をぜひ行ってください!

## 姫デコ:女の子操作画面イメージ①

#### ◆キテネ画面について

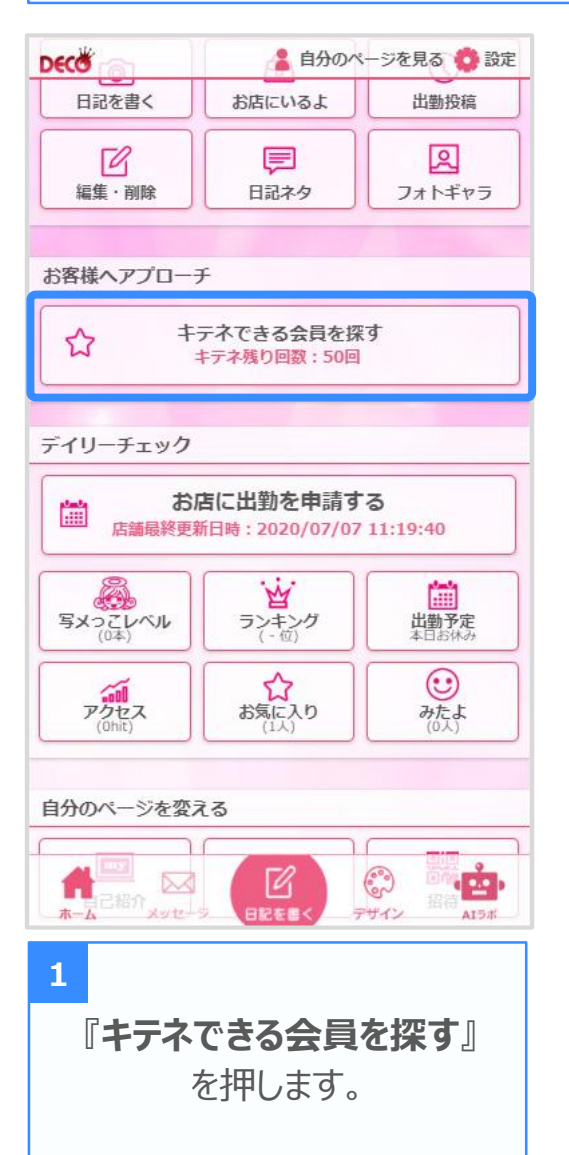

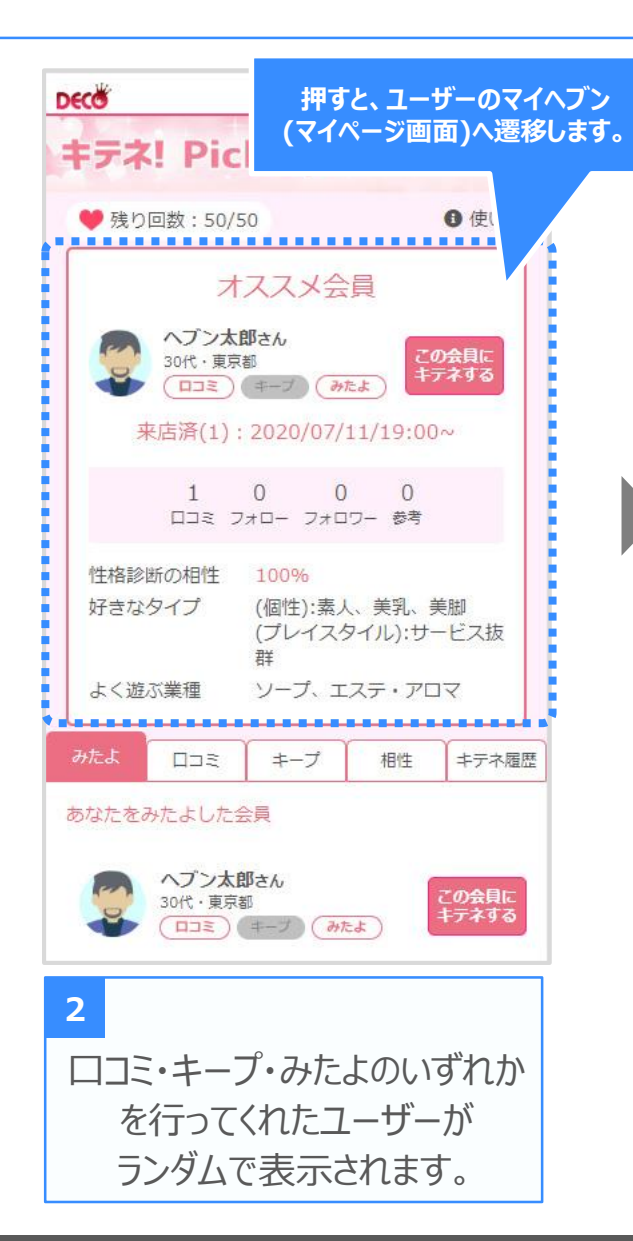

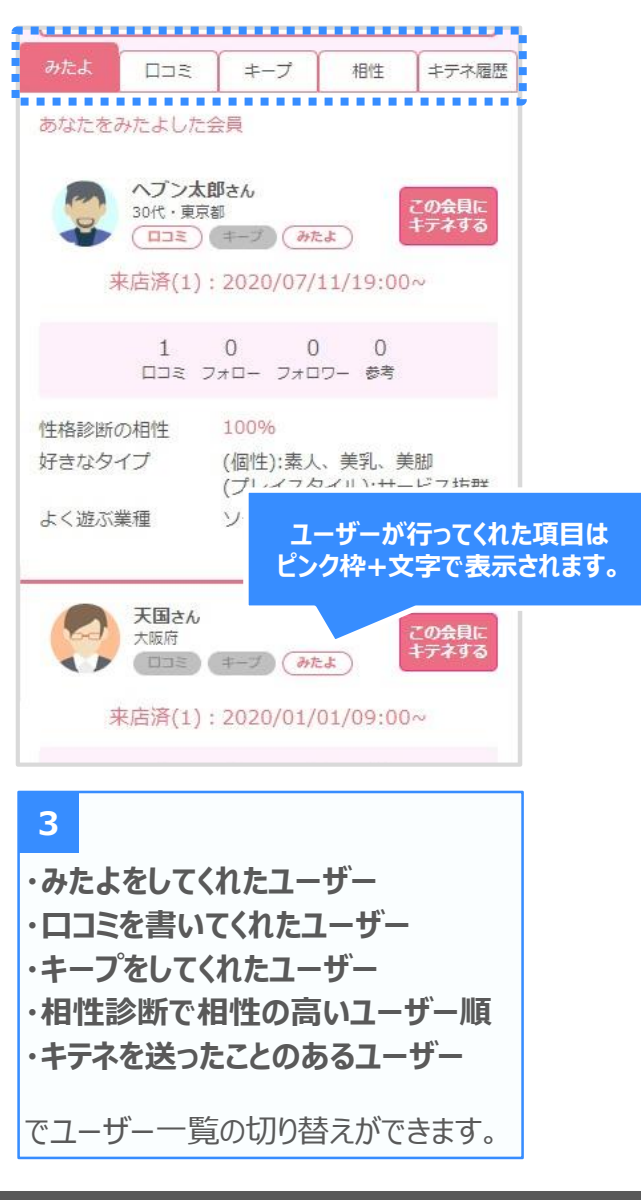

## 姫デコ:女の子操作画面イメージ2

#### ◆キテネの送信方法

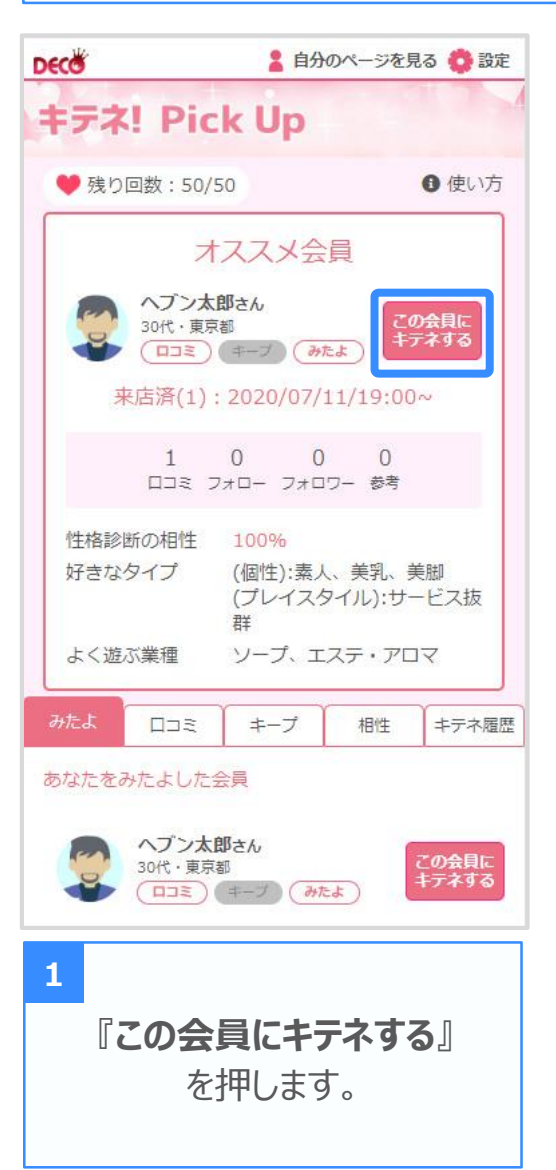

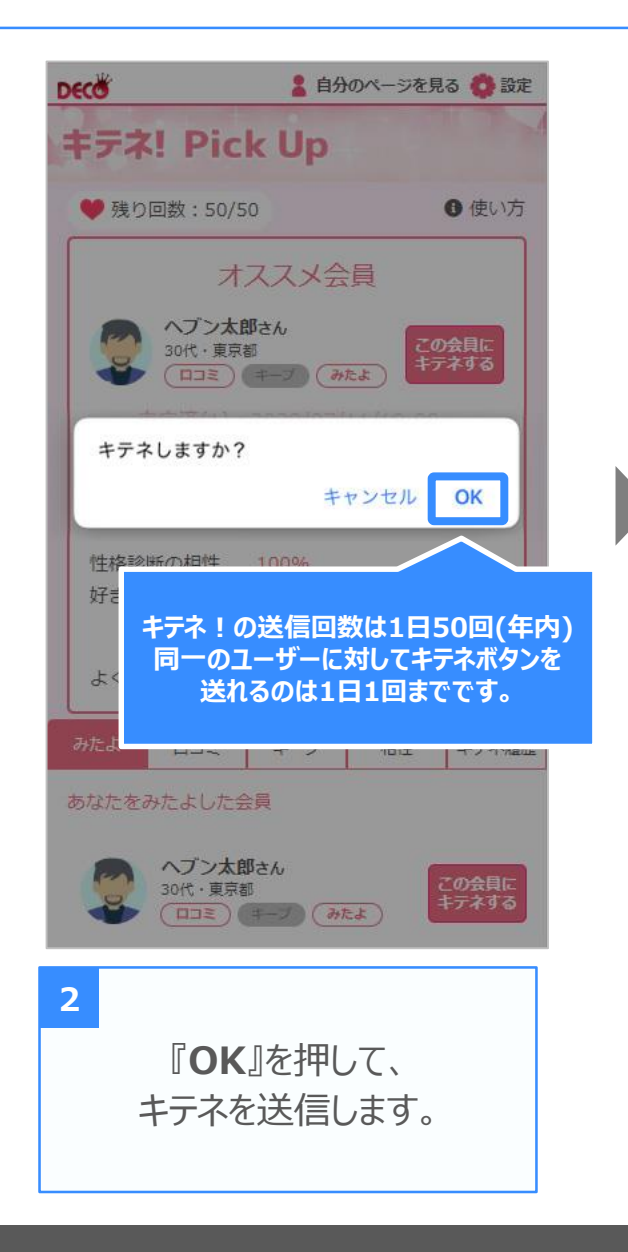

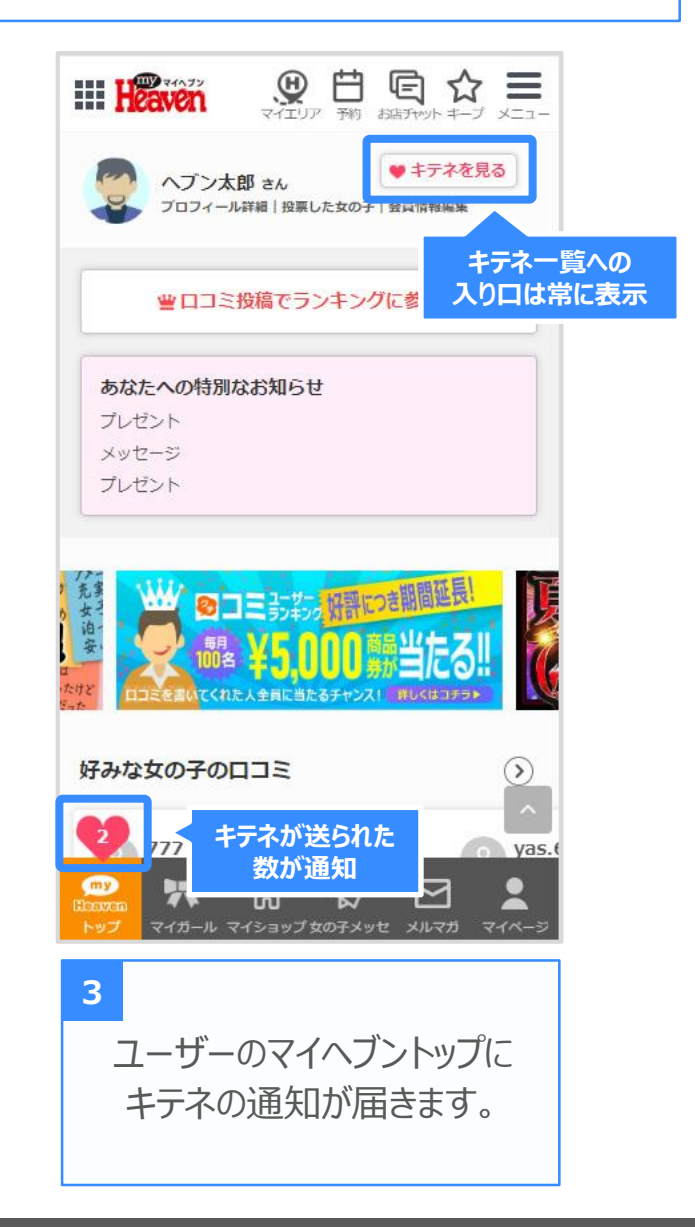

## マイヘブン:ユーザー操作画面イメージ①

#### ◆届いたキテネを確認する

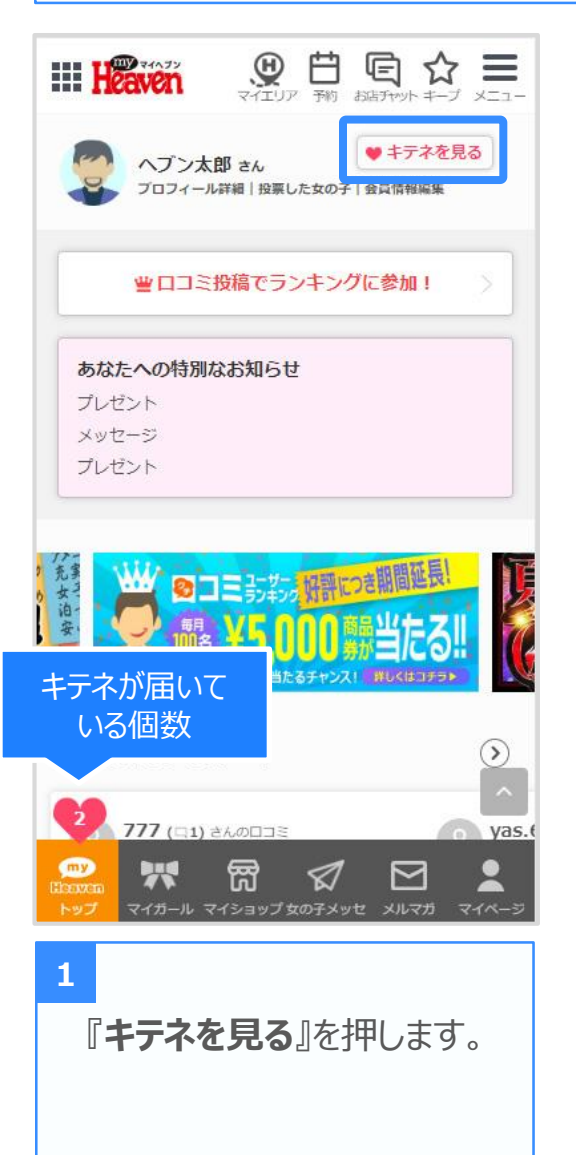

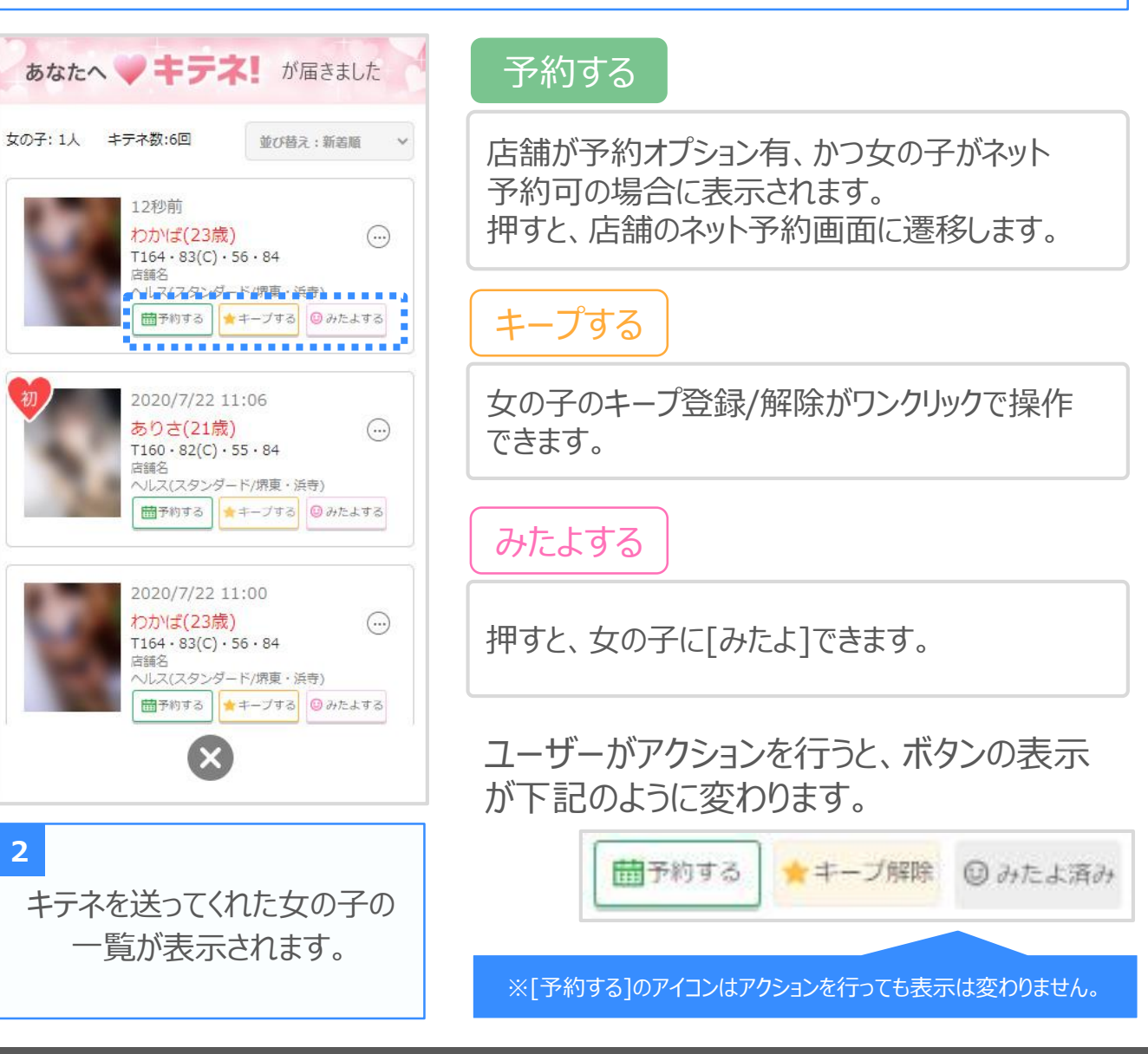

## マイヘブン:ユーザー操作画面イメージ②

## H

#### ◆キテネー覧画面\_並び替え

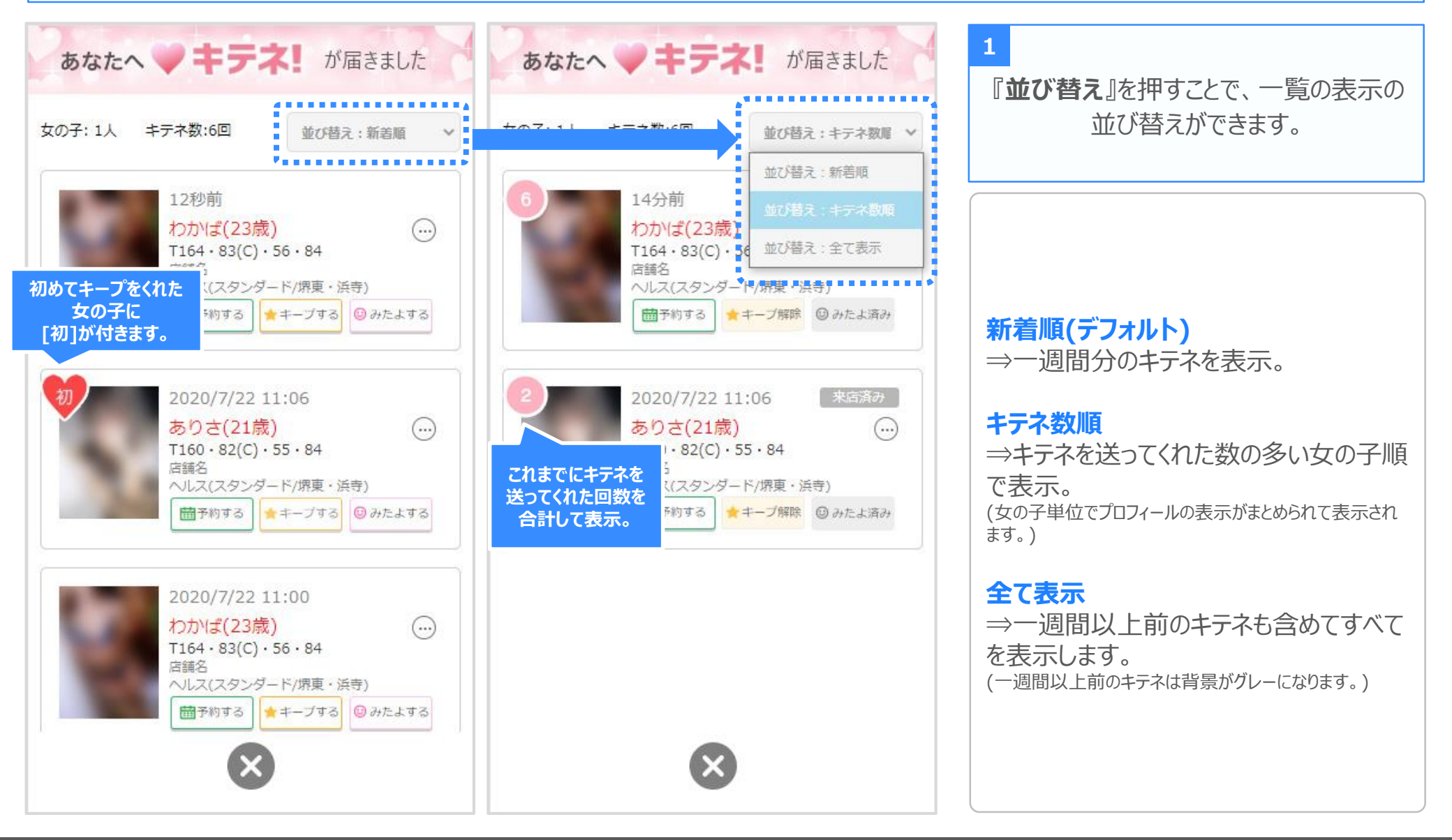